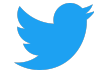

# **Twitter Supplier Portal Overview**

#### Twitter's Supplier Portal allows you to:

- Manage changes to your account information (such as bank details, address, contact information)
- View all open and closed Purchase Orders (POs) issued by Twitter
- Create and submit Invoices for Twitter directly no emails required
- Review upcoming and past payment dates
- Ask questions about POs, invoices and payments

This guide provides an overview of how to use these features within Supplier Portal.

| Home Screen                      | 2  |
|----------------------------------|----|
| Purchase Orders                  | 2  |
| Viewing PO Details               | 3  |
| Create an Invoice                | 4  |
| Invoices                         | 5  |
| Viewing invoice details          | 5  |
| Payments                         | 6  |
| Cases                            | 6  |
| Change Request                   | 8  |
| Company Info                     | 8  |
| Editing Company Information      | 8  |
| Adding and Editing new Locations | 9  |
| Adding and Editing New Contacts  | 10 |
| Adding and Editing Banks         | 11 |
| Adding Attachments               | 12 |
| Documents                        | 12 |
| Customizing Views                | 13 |

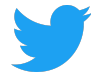

## **Home Screen**

After logging into Supplier Connect, the home screen will default to the **Purchase Orders** tab.

From the home screen, you can review the **FAQs (Frequently Asked Questions)** for additional information, ask us a question via **Q&A**, and switch languages.

| Open Purchase Orders 59   | PURCHASE ORDERS           | INVOICES    | PAYMENTS      | CASES    | CHANGE REQUESTS | COMPANY INFO | DOCUMENTS             |                | @ Q&A                                                                                                    |
|---------------------------|---------------------------|-------------|---------------|----------|-----------------|--------------|-----------------------|----------------|----------------------------------------------------------------------------------------------------|
| Recent Payments 449       | Q Saved Searches 🗢        | Search Purc | hase Orders   |          |                 |              |                       | C              |                                                                                                    |
|                           | PO#                       | Status      | Approved Date | Currency | Amount          | Rem. Amount  | Contact               | Operating Unit |                                                                                                    |
| Invoices Pending Review 1 | 12345678/0<br>Standard PO | Open        | 10/09/2018    | USD      | 21,640.00       | 21,640.00    | Larrybird@twitter.com | Twitter, Inc.  | 23                                                                                                    |
|                           | 12345678/0<br>Standard PO | Open        | 10/05/2018    | USD      |                 |              | Larrybird@twitter.com | Twitter, Inc.  | No comments yet!                                                                                                    |
|                           |                           |             |               |          |                 |              |                       |                | Comment here                                                                                                    |
|                           |                           |             |               |          |                 |              |                       |                | Ø FAQs                                                                                                    |
|                           |                           |             |               |          |                 |              |                       |                | How can Lupdate my company's<br>account info?                                                                           |
|                           |                           |             |               |          |                 |              |                       |                | Click on "COMPANY INFO" on the<br>top row. You can update any part of<br>your company's record in the sub-<br>sections: |
|                           |                           |             |               |          |                 |              |                       |                | Company Information (Company<br>Name / Tax ID)                                                                          |
|                           |                           |             |               |          |                 |              |                       |                | Location Information (Corporate<br>Address/ Remittance address)                                                         |
|                           |                           |             |               |          |                 |              |                       |                | Contact Information (Update/ add email)                                                                                 |
|                           |                           |             |               |          |                 |              |                       |                | Rank Information                                                                                                    |

# **Purchase Orders**

The **Purchase Orders** (POs) tab shows all POs issued to a company and allows you to create an Invoice.

Both open and closed POs will be listed. To view a specific PO, click on the PO#.

| PURCHASE ORDERS                               | INVOICES    | PAYMENTS      | CASES    | CHANGE REQUESTS | COMPANY INFO | DOCUMENTS             |                |
|-----------------------------------------------|-------------|---------------|----------|-----------------|--------------|-----------------------|----------------|
| Q Saved Searches ▽                            | Search Purc | hase Orders   |          |                 |              |                       | C              |
| PO#                                           | Status      | Approved Date | Currency | Amount          | Rem. Amount  | Contact               | Operating Unit |
| <sup>*</sup> <b>12345678/0</b><br>Standard PO | Open        | 10/09/2018    | USD      | 21,640.00       | 21,640.00    | Larrybird@twitter.com | Twitter, Inc.  |

## Viewing PO Details

The PO screen shows all information related to a given PO in three sections: **PO Details**, **Attachments**, and **Related Invoices**, **Unapproved Invoices** and **Related Cases**.

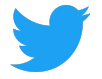

PO Details:

- Twitter bill-to entity details
- PO status (open, closed)
- Line item information about the order (description, quantity, amount, currency)
- For open POs, open amounts remaining on the order

Download a PDF copy of the PO from the **Attachments** section by clicking on the file name.

| ist > 12345678/0         |                                                                                             |                    |                        | ☑ Create Case   | 🖹 Create Invoic |
|--------------------------|---------------------------------------------------------------------------------------------|--------------------|------------------------|-----------------|-----------------|
| Twitter<br>Larry Bird    | Bill To Ship To<br>1355 Market Street, Suite TWITTER<br>900 NEW YOF<br>San Francisco, CA US | , INC<br>RK, NY US | Status O<br>PO Date 12 | oen<br>345678/0 |                 |
| Item Description         |                                                                                             | Quantity           | Unit Curr              | . Amount        | Remainin        |
| Larry Bird Jump Festival |                                                                                             | 21,640             | 1 USD                  | 21,640          | 21,640          |
|                          |                                                                                             |                    |                        |                 |                 |
| SUB TOTAL                |                                                                                             | TAX                |                        | TOTAL           |                 |
| USD 21,640               | U                                                                                           | SD 0               |                        | USD 21,640      |                 |

For a given PO, scroll down to review **Related Invoices**, **Unapproved Invoices** and **Related Cases** (section below PO Attachments):

- Related Invoices shows all invoices successfully processed against the PO
- Unapproved Invoices shows invoices received but not yet approved or processed for payment against the PO
- **Related Cases** shows any questions raised about the PO via the Q&A tool

| Related Invoices | Unapproved Ir  | nvoices Related | Cases      |            |          |                |             |
|------------------|----------------|-----------------|------------|------------|----------|----------------|-------------|
| Invoice#         | Payment Status | Invoice Date    | Due Date   | Paid Date  | Currency | Invoice Amount | Paid Amount |
| 12345            | Fully Paid     | 05/04/2018      | 06/18/2018 | 06/14/2018 | USD      | 12,017.59      | 12,017.59   |

## Create an Invoice

Create an Invoice for Twitter for an Open PO from the details screen by clicking **Create Invoice**. The Invoice will be pre-populated with the PO details. An Invoice Number is required. Invoice

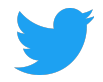

date can be updated to reflect new invoice by clicking **Invoice Date**. Lines can be removed by clicking the red X. An Attachment is required and must match the information provided.

| PURCHAS                                            | SE ORDERS                                    | INVOICES                                 | PAYMENTS    | CASES               | CHANC                                | GE REQUESTS | COMP           | ANY INFO    | DOCL | JMENTS                                                |                 |           |                        |           |                                        |            |       |
|----------------------------------------------------|----------------------------------------------|------------------------------------------|-------------|---------------------|--------------------------------------|-------------|----------------|-------------|------|-------------------------------------------------------|-----------------|-----------|------------------------|-----------|----------------------------------------|------------|-------|
| PO List >12                                        | 2345678/0                                    | > Create Inv                             | oice        |                     |                                      |             |                |             |      |                                                       |                 |           |                        |           |                                        | _          |       |
|                                                    |                                              |                                          |             |                     |                                      |             |                |             |      |                                                       |                 |           |                        | Save Save | S Discard                              | <b>⊠</b> S | ubmit |
| PO#:12345<br>Freight Ter<br>Payment T<br>Due Date: | 5678/0<br>rms:<br>ferm: 45 NET<br>05/02/2019 |                                          |             | Larr<br>Larr<br>San | ry Bird LLC<br>ry Bird<br>Francisco, | CA 94103    |                |             |      | Bill To<br>1355 Market Street,<br>San Francisco, CA U | Suite 900<br>IS |           |                        |           | Invoice#<br>Invoice Da<br>iii 03/18/20 | ate<br>19  | *     |
|                                                    |                                              |                                          |             |                     |                                      |             |                |             |      |                                                       |                 |           |                        |           |                                        | O Add L    | ne    |
| PO Line#                                           | Item Description                             | n                                        |             |                     |                                      | Quantity    | Unit Price     | Currency    |      |                                                       |                 |           |                        |           |                                        |            |       |
| 1                                                  | Larry Bird Jump                              | Festival                                 |             |                     |                                      | 21,640      |                | 1 USD       | 0    |                                                       |                 |           |                        |           |                                        |            |       |
|                                                    | VAT/GST                                      |                                          |             |                     |                                      | 1           |                | 0 USD       | 0    |                                                       |                 |           |                        |           |                                        |            |       |
|                                                    | Shipping                                     |                                          |             |                     |                                      | 1           |                | 0 USD       | 0    |                                                       |                 |           |                        |           |                                        |            |       |
|                                                    |                                              |                                          |             |                     |                                      |             |                |             |      |                                                       |                 |           |                        |           |                                        |            |       |
|                                                    |                                              | SUB TOTAL<br>USD 21,640                  |             |                     |                                      |             | OTHER<br>USD 0 |             |      |                                                       |                 | TO<br>USD | 9 <b>TAL</b><br>21,640 |           |                                        |            |       |
| Attachme                                           | ents (Invoice ar                             | SUB TOTAL<br>USD 21.640<br>nd any suppor | ting docume | nts)                |                                      |             | OTHER<br>USD 0 |             |      |                                                       |                 | TO<br>USD | 9 <b>TAL</b><br>21,640 |           | O New                                  | / Attachm  | ant   |
| Attachme                                           | ents (Invoice ar<br>ent Name                 | SUB TOTAL<br>USD 21.640<br>nd any suppor | ting docume | nts)                |                                      |             | OTHER<br>USD 0 | Uploaded Or | n    |                                                       |                 | TO<br>USD | 9 <b>TAL</b><br>21,640 |           | O New                                  | / Attachm  | ent   |

Additional PO lines can be added by clicking **Add Line**. Additional line items can be added but only after the original line quantity is updated. Invoice lines items must match PO line items so no new items can be added.

| PO Line# | Item Description         |       | Quantity | Unit Price | Currency |
|----------|--------------------------|-------|----------|------------|----------|
| 1        | Larry Bird Jump Festival |       | 640      | 1          | USD      |
|          | VAT/GST                  |       | 1        | 0          | USD      |
|          | Shipping                 |       | 1        | 0          | USD      |
| 1        | Larry Bird Jump Festival |       | 21,640   | 1          | USD      |
|          |                          |       |          |            |          |
|          | SUB TOTAL                | OTHER | TOTAL    |            |          |
|          | USD 22,280               | USD 0 | USD 22,2 | 80         |          |

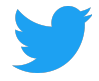

Click on **Save** to return to this Invoice later. Click on **Submit** to send this Invoice to Twitter. Click on **Discard** delete this Invoice

# Invoices

The **Invoices** tab shows all invoices received by Twitter. Invoices in pending status will appear at the top, followed by paid invoices. Each invoice listed will show:

- Invoice #
- Invoice date, received date and payment date
- Related Twitter PO number
- Currency of invoice payment
- Amount paid
- Twitter entity

#### To view a specific invoice, click on the Invoice #.

| PURCHASE       | ORDERS I | NVOICES             | PAYMENTS                            | CASES              | CHANC                  | E REQUESTS | СОМРА    | NY INFO  | DOCUMENTS                                    |
|----------------|----------|---------------------|-------------------------------------|--------------------|------------------------|------------|----------|----------|----------------------------------------------|
| Q Search Inv   | oices    |                     |                                     |                    |                        |            |          |          | C                                            |
| Invoice#       | Туре     |                     |                                     |                    |                        | PO#        | Currency | Amount   | Operating Unit                               |
| 123456<br>Paid | Standard | Invoice<br>09/11/20 | ed Invoic<br>018 Receiv<br>09/11/20 | e F<br>ed 1<br>018 | Paid Date<br>0/08/2018 | 12345678   | USD      | 2,713.30 | Twitter Australia<br>Holdings Pty<br>Limited |

#### Viewing invoice details

The invoice screen shows all information related to a given invoice. Click on the **Related Invoices** tab to view a PDF copy of the invoice Twitter processed.

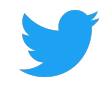

| PURCHASE ORDERS                                  | INVOICES PAYN                                     | MENTS CASES          | CHANGE REQUESTS                                       | COMPANY INFO     | DOCUMENTS                           |                                                  |                                           |                                  |
|--------------------------------------------------|---------------------------------------------------|----------------------|-------------------------------------------------------|------------------|-------------------------------------|--------------------------------------------------|-------------------------------------------|----------------------------------|
| Invoice List > Invoice #123456                   |                                                   |                      |                                                       |                  |                                     |                                                  |                                           | Create Case                      |
| Invoice Number<br>12466<br>PO Number<br>45678901 | Bill To<br>Twitter Australia H<br>Sydney, 2000 AU | Holdings Pty Limited | Ship To<br>Twitter Australia Holdi<br>Sydney, 2000 AU | ings Pty Limited | Twitt<br>Invoice Date<br>09/11/2018 | Operatin<br>er Australia Hol<br>Due D<br>10/11/2 | g Unit<br>dings Pty Limit<br>ate I<br>018 | ed<br>Payment Date<br>10/08/2018 |
| Item                                             |                                                   | Item Descripti       | on                                                    |                  | Quantity                            | Unit Price                                       | Currency                                  | Amount                           |
| Q3 APAC Swag Budget                              |                                                   | Q3 APAC Swa          | ag Budget                                             |                  | 2713                                | 1                                                | USD                                       | 2713                             |
| Q3 APAC Swag Budget                              |                                                   | Q3 APAC Swa          | ag Budget                                             |                  | 0.3                                 | 1                                                | USD                                       | 0.3                              |
|                                                  | <b>SUB TOTAL</b><br>USD 2,713.3                   |                      | TAX<br>USD 0                                          |                  |                                     | TO<br>USD 2                                      | <b>FAL</b><br>,713.3                      |                                  |
| Attachments                                      |                                                   |                      |                                                       |                  |                                     |                                                  |                                           |                                  |
| File Name                                        |                                                   |                      | ¢ Ci                                                  | reated on        |                                     |                                                  |                                           | \$                               |
| larrybird.pdf                                    |                                                   |                      | 09                                                    | 9/13/2018        |                                     |                                                  |                                           |                                  |
| Holds Related Pay                                | vments Related C                                  | ases                 |                                                       |                  |                                     |                                                  |                                           |                                  |

For a given Invoice, scroll down to review **Holds**, **Related Payments** and **Related Cases** (section below Invoice Attachments):

- Holds shows any invoice related issues
- Related Payments information related to that particular invoice
- **Related Cases** shows any questions raised about the PO via the Q&A tool

# **Payments**

The **Payments** tab shows all payments made by Twitter. Click on the **Payment #** to view details about the payment.

| Open Purchase Orders    | 59  | PURCHASE ORDERS           | INVOICES                               | PAYMENTS CAS    | ES CHANGI | E REQUESTS     | COMPANY INFO | DOCUMENTS          |   |
|-------------------------|-----|---------------------------|----------------------------------------|-----------------|-----------|----------------|--------------|--------------------|---|
| Recent Payments         | 449 | Q Saved Searches ▽        | Status is $\operatorname{Paid} \times$ | Search Payments |           |                |              | ×                  | C |
|                         |     | Payment# F                | Payment Method                         | Payment Date    | ↓ Curre   | Cleared Amount | Vendor Site  | Operating Unit     |   |
| Invoices Pending Review | · 1 | 12345678901<br>Reconciled | Twitter Intl Wires                     | 12/21/2016      | USD       | 8,544.32       | LOS ALTOS-CA | Twitter France SAS | 5 |

Review payment details and related Invoices.

| Payment List > Payme              | ent # 98765432101 |                                        |              | Create Case                                              |
|-----------------------------------|-------------------|----------------------------------------|--------------|----------------------------------------------------------|
| Payment Information               | 1                 |                                        |              |                                                          |
| Payment Date<br>December 21, 2016 |                   | Status<br>Reconciled                   |              | Bank Account<br>TFR_BOFA_US_USD_1234                     |
| Due Date<br>December 22, 2016     |                   | Payment Method<br>Twitter Intl Wires   |              | Amount<br>8,544.32 USD                                   |
| Supplier Information              |                   |                                        |              |                                                          |
| Supplier<br>Larry Bird            |                   | Remit to Supplier<br>Larry Bird LLC    |              | Address<br>1355 Market Street<br>San Francisco, CA 94103 |
| Supplier Site<br>LOS ALTOS-CA     |                   | Remit to Supplier Site<br>LOS ALTOS-CA |              |                                                          |
| Related Invoices                  |                   |                                        |              |                                                          |
| Invoice#                          | Invoice Amount    | Invoice Currency                       | Invoice Date | Description                                              |
| 12345                             | 8,544.32          | USD                                    | 10/24/2016   | Cust ID: Twitter - Larry Bird                            |

# Cases

The **Cases** tab shows a history of questions asked within Supplier Portal about POs, Invoices and other queries. Click on **New Case** to ask a new question.

| PURCHASE OR | DERS INVOICES           | PAYMENTS CASES | CHANGE REQUESTS COMPANY INFO | O DOCUMENTS |           |              |
|-------------|-------------------------|----------------|------------------------------|-------------|-----------|--------------|
| Q Search Ca | ses                     |                |                              |             |           | C ⊕ New Case |
| Case#       | Category                | Related To     | Status                       | Open Date   | Subject   |              |
| CS141       | PO Related<br>Update PO | 65000231       | Open                         | 02/01/2019  | test case |              |

If **Create Case** is selected while reviewing a specific area (PO, Invoice, General, etc.), those details will be pre-populated in the case.

| 3 |  |
|---|--|

| ivoice List ➤ Invoice# 12345          | 56                          |                                                        |                            |                                             |                              | Create Case  |
|---------------------------------------|-----------------------------|--------------------------------------------------------|----------------------------|---------------------------------------------|------------------------------|--------------|
| Invoice Number<br>123456<br>PO Number | Bill To<br>,                | Ship To<br>,                                           | Invoice Date<br>10/04/2018 | Operating<br>Twitter,<br>Due Da<br>11/18/20 | g Unit<br>Inc.<br>ate<br>018 | Payment Date |
| ltem                                  |                             | Item Description                                       | Quantity                   | Unit Price                                  | Currency                     | Amount       |
| Larry Birds Jump Fee                  | stival - Birds Nest Beanies | Larry Birds Jump Festival - Birds Nest Beanies March 5 | 0                          | 1                                           | USD                          | 0            |
| Larry Birds Jump Fes                  | stival - Birds Nest Beanies | Larry Birds Jump Festival - Birds Nest Beanies March 5 | 7600                       | 1                                           | USD                          | 7600         |
| Shipping                              |                             |                                                        |                            |                                             | USD                          | 496.43       |
|                                       |                             |                                                        |                            |                                             |                              |              |
|                                       | SUB TOTAL<br>USD 8,096.43   | TAX<br>USD 0                                           |                            | <b>TOT</b><br>USD 8,0                       | <b>'AL</b><br>096.43         |              |

Fill out all relevant information to allow Twitter to answer questions quickly. Emails will be sent to related contacts when Twitter has responded. Click on **Submit** to send your question to Twitter.

| Invoice List > Invoice#123456 >              | Create Case |            | ⊘ Submit       |
|----------------------------------------------|-------------|------------|----------------|
| Category<br>Invoice Related                  |             |            | *<br>× *       |
| Sub Category<br>Select                       |             |            | *              |
| Invoice Number<br>123456                     |             |            | *              |
| Title<br>Summarize the issue                 |             |            | *              |
| Description<br>Describe the issue in details |             |            | *              |
| Attachments                                  |             |            | New Attachment |
| Name                                         | \$          | Created on | \$             |
|                                              |             |            |                |

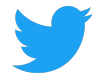

# **Change Request**

Any changes or updates made under **Company Info** will be logged here. Changes with a Status of "Pending" are under review by Twitter. Changes approved by Twitter will have an "Approved" Status, whereas rejected changes will have a "Rejected" Status.

Changes cannot be made to any Pending Change Requests. Instead, select **Cancel** and edit the desired information from the **Company Info** tab again. The original Request will have a status of "Cancelled."

| PURCHASE ORDERS      | INVOICES           | PAYMENTS   | CASES | CHANGE REQUESTS | COMPANY INFO | DOCUMENTS |   |
|----------------------|--------------------|------------|-------|-----------------|--------------|-----------|---|
| Q Search Change Rege | uests              |            |       |                 |              |           | C |
| CR#                  | Туре               | Requested  | Ву    | Requested Date  | Status       |           |   |
| CR881                | Contact<br>New     | Larry Birc | 1     | 03/08/2019      | Pending      | Cancel    |   |
| CR880                | Location<br>Update | Larry Birc | 1     | 03/08/2019      | Pending      | Cancel    |   |
| CR879                | Location<br>New    | Larry Birc | 1     | 03/07/2019      | Cancelled    |           |   |
| CR878                | Contact<br>New     | Larry Birc | 1     | 03/07/2019      | Pending      | Cancel    |   |

# **Company Info**

The **Company Info** tabs displays the details shared with Twitter during Onboarding. Selecting a sub-tab allows you to review these details, and add or make any necessary changes to Company Information, Locations, Contacts, Banks and Attachments.

#### **Editing Company Information**

After any changes are made to the detail on the **Company Information** tab, click on **Save** for Twitter to review and acknowledge these changes in our records, or discard changes by clicking on **Reset**.

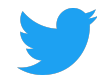

| PURCHASE ORDERS                     | INVOICES | PAYMENTS   | CASES   | CHANGE F          | REQUESTS                |     | DOCUMENTS |
|-------------------------------------|----------|------------|---------|-------------------|-------------------------|-----|-----------|
| 🖩 Company Information               | Location | ons 🖪 Cont | tacts 🛄 | Banks             | @ Attachmen             | its |           |
| Company Information                 |          |            |         |                   |                         |     | 🗟 Save    |
| Supplier Name<br>Larry Bird LLC     |          |            | *       | Alterna           | te Name                 |     |           |
| Supplier Type<br>Supplier           |          |            |         | Tax Ide<br>12-345 | ntification No<br>67890 |     |           |
| Industrial Classification<br>Select |          |            | Ţ       |                   |                         |     |           |

#### Adding and Editing new Locations

Click on **New** to add a Location and enter all required fields (marked with an \*). Click on **Save**. A Success pop up bubble will be displayed to confirm Twitter's receipt of the request.

The details that were requested will show a "Pending" status while our team reviews this change and can be tracked on the **Change Request** tab. Once Twitter has reviewed and approved the Status will show as "Active."

| PURCHASE ORDER    | S INVOICES PAYME                              | ENTS CASES CH       | ANGE REQUE  | STS COMPAN            | IY INFO DOCUMENTS                 |
|-------------------|-----------------------------------------------|---------------------|-------------|-----------------------|-----------------------------------|
| 🕕 Company Inform  | ation • Locations                             | 🖪 Contacts 🛛 👖 Banl | ks 🥝 Atta   | achments              |                                   |
| Locations         |                                               |                     | Q Filter Lo | cations               | 3 Locations C 💿 New               |
| Address Name      | Address                                       | Country             | Status      | Purpose               | Communication                     |
| San Francisco, CA | 1355 Market Street<br>San Francisco, CA 94103 | United States       | PENDING     | Purchasing<br>Payment | @larrybird@twitter.com            |
| San Francisco, CA | 1355 Market Street<br>San Francisco, CA 94103 | United States       | Active      | Purchasing            | ₽<br>₪<br>@larrybird@twitter.com  |
| San Francisco, CA | 1355 Market Street<br>San Francisco, CA 94103 | United States       | Active      | Purchasing<br>Payment | ❷<br>₪<br>@ larrybird@twitter.com |

After any changes are made to Location details, click on **Save** for Twitter to review and acknowledge these changes in our records (tracked on the **Change Request** tab).

Need to remove a location? Open a Case and request the end date of a location.

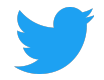

## Adding and Editing New Contacts

On the **Contacts** tab, click on **New** to add a Contact and complete all details (First and Last Name and Email are required).

| PURCHASE ORDERS       | INVOICES   | PAYMENTS  | CASES | CHANGE RE | QUESTS        | COMPANY INFO     | DOCUMENT | S     |
|-----------------------|------------|-----------|-------|-----------|---------------|------------------|----------|-------|
| 🗒 Company Information | n 🎈 Locati | ons 🖪 Con | tacts | 🖪 Banks 🥖 | Attachme      | nts              |          |       |
| Contacts              |            |           |       | Q Fi      | Iter Contacts |                  | C        | ⊕ New |
| Name                  | Department | Title     |       | Status    | Email         |                  | Phone    |       |
| Larry Bird            |            |           |       | Active    | Larry         | bird@twitter.com |          |       |

On the Contact Details, selecting the **Required Portal Access** will allow the Contact to access the Supplier Portal. Those Contacts with the **Required Portal Access** checkbox not checked will only serve as helpful information for Twitter.

A company with multiple locations can associate a **Contact** with one of their locations; click on **New** and select a location from the dropdown menu.

| 🗓 Company Information 🏾 🌗      | Locations | Contacts | B B | anks 🥔 Attachments |            |       |
|--------------------------------|-----------|----------|-----|--------------------|------------|-------|
| Contact Details                |           |          |     |                    | ← Contacts | Save  |
|                                |           |          |     |                    |            |       |
| First Name<br>LARRY            |           |          | *   | Last Name<br>BIRD  |            | *     |
| Email<br>LARRYBIRD@TWITTER.COM |           |          | *   | Telephone          |            |       |
| Require Portal Access          |           |          |     | End Date           |            |       |
| Associated Locations           |           |          |     |                    |            | ① New |
| Address Name                   | Status    | End Date |     |                    |            |       |
|                                |           |          |     |                    |            |       |

Update **Contacts** and provide access to the Supplier Portal by selecting the **Required Portal Access**.

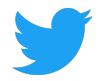

After <u>any</u> changes are made to **Contacts**, click on **Save** for Twitter to review and acknowledge these changes in our records (tracked on the **Change Request** tab). Only <u>after</u> Twitter has approved new Contacts with the **Required Portal Access** checkbox checked will they receive their login credentials; their Status will show as "Active."

Need to remove a contact? Add an **End Date** on their Contact Details.

#### Adding and Editing Banks

Add or update **Banks**. After any changes are made to the detail within Banks, click on **Save** for Twitter to review and acknowledge these changes in our records (tracked on the **Change Request** tab).

When entering in New bank information, once routing number is entered it will auto populate Bank Name, Branch Name, Address, City, State and Zip Code.

Need to remove bank info? Open a Case and request an end date of a bank.

| 🗄 Company Information 🛛 🎙 Locations 📑 Contacts | 🖪 Ba                | anks            | 🥝 Attachmer           | nts    |                          |       |
|------------------------------------------------|---------------------|-----------------|-----------------------|--------|--------------------------|-------|
| Banks                                          |                     | Q               | Filter Banks          |        | 1 Banks C                | ⊕ New |
| Bank Name Branch Name Account                  | IBAN                |                 | Currency              | Status | Account Name             |       |
| Bank of America BANK OF AMER XXXXXX1234        |                     |                 | USD                   | Active | Larry Bird               |       |
|                                                |                     |                 |                       |        |                          |       |
| Company Information     Contacts               | 📕 Ba                | anks            | Ø Attachmer           | nts    |                          |       |
| Bank Details                                   |                     |                 |                       |        | ← Banks                  | Save  |
| Require Intermediary Bank Details Allowed?     | ts                  | Paym<br>Select. | ent Method            | •      | Account Type<br>CHECKING | × *   |
| Country<br>United States                       | *<br>* <del>*</del> | Accep<br>USD    | oted Currency         |        |                          | × •   |
| Routing Number<br>123456789                    | *                   | SWIF<br>ABCD    | Г Code<br>1234        |        |                          |       |
| Bank Name<br>BANK OF AMERICA, N.A.             | *                   | Branc           | h Name                |        |                          |       |
| Account Number<br>1234567890                   | *                   | Benet           | iciary Name<br>' BIRD |        |                          | *     |
| Address]<br>1355 MARKET STREET                 |                     | City<br>SAN F   | RANCISCO              |        |                          |       |
| State<br>CA                                    |                     | Zip Co<br>94103 | ode                   |        |                          |       |

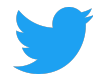

### Adding Attachments

Click **New** to add any **Attachments**, for example any legal or tax documents. Select a Category, **From Supplier** - a company sharing documents with Twitter or **To Supplier** - Twitter sharing documents with a company and add a **Title**. Drag or Upload file and click on **Save**. Once attached, the file can be downloaded.

All Attachments will also be available under the Documents tab.

| 🔲 Company Infor | mation      | 🖪 Contacts 🛛 📕 Ba | nks 🖉 Attachments        |                 |
|-----------------|-------------|-------------------|--------------------------|-----------------|
| Attachments     |             |                   |                          | C' ⊕ New        |
| Title           | Description | Category          | Creation Date Created By | Attachment Name |
| TESTING         |             | From Supplier     | March 08,2019 Larry Bird | 1.pdf           |
| TESTING         |             | To Supplier       | March 08,2019 Larry Bird | 🔕 1.pdf         |

#### Need to delete attachment? Open a Case

## **Documents**

View and download documents attached by Twitter or a company. Click **New** to add any attachments. Select a Category, choose **From Supplier** - a company sharing documents with Twitter or **To Supplier** - Twitter sharing documents with a company and add a **Title**. Drag or Upload file and click on **Save**.

Any documents attached on the **Documents** tab will not show on the **Attachments** tab under **Company Info**.

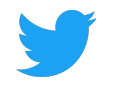

| Category<br>Select |                  |        | * |
|--------------------|------------------|--------|---|
| Title              |                  |        | * |
| Description        |                  |        |   |
|                    |                  |        |   |
| ſ                  | Drag/Upload File | Cancel |   |
|                    |                  |        |   |

| PURCHASE ORDERS | INVOICES          | PAYMENTS | CASES     | CHANGE REQUESTS |               | COMPANY INFO | DOCUMENTS       |                      |
|-----------------|-------------------|----------|-----------|-----------------|---------------|--------------|-----------------|----------------------|
| Q Search        |                   |          |           |                 |               |              |                 | C <sup>*</sup> ⊕ New |
| Title           | Description       |          | Category  | /               | Creation Date | Created By   | Attachment Name |                      |
| 1056318.pdf     | PDF Invoice Image |          | Invoice I | nternal         | 10/11/2018    | MARKVIEW     | 📤 1056318.pdf   |                      |
| 1055160.pdf     | PDF Invoice Image |          | Invoice I | nternal         | 10/10/2018    | MARKVIEW     | 📤 1055160.pdf   |                      |
| PO_81_10120631  |                   |          | Docume    | nts             | 10/09/2018    | AUTOINSTALL  | PO_81_10120     | 0631_0_US.pdf        |
| 1051387.pdf     | PDF Invoice Image |          | Invoice I | nternal         | 10/09/2018    | MARKVIEW     | 🔕 1051387.pdf   |                      |

# **Customizing Views**

## Customizing the Purchase Orders View

Use the **Search** box to find specific for POs and, filter your POs based on any PO criteria:

- PO Number
- Status (Open, Closed)
- Approved Date
- Amount
- Requestor (the Twitter business owner of the PO)
- Buyer
- Type

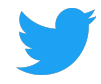

# **PRO TIP:** Use **Any Of** as an "OR" search criteria operator, and or **None Of** as a "DOES NOT CONTAIN" search criteria operator.

| Q                | Open Purchase Orders  ▽                                    | Sear | ch Purchase Ord | ers      |           |             |                                      | C                     |
|------------------|------------------------------------------------------------|------|-----------------|----------|-----------|-------------|--------------------------------------|-----------------------|
| P                | $\equiv$ Public Views                                      | 3    | Approved Date   | Currency | Amount    | Rem. Amount | Contact                              | Operating Unit        |
| 1(<br>St         | <ul> <li>Open Purchase Orders</li> <li>My Views</li> </ul> | en   | 10/09/2018      | USD      | 21,640.00 | 21,640.00   | Bird, Larry<br>Larrybird@twitter.com | Twitter, Inc.         |
| 10<br>St         | <ul> <li>Hide Search</li> <li>Update View</li> </ul>       | en   | 10/05/2018      | USD      |           |             | Bird, Larry<br>Larrybird@twitter.com | Twitter, Inc.         |
| <b>4</b> 5<br>St | <ul><li>Create New View</li></ul>                          | en   | 10/05/2018      | USD      | 19,000.00 | 19,000.00   | Bird, Larry<br>Larrybird@twitter.com | Twitter France<br>SAS |

| Q TESTING ♥               | PO Number cont | tains 620 × Se | arch Purcha | se Orders |             |             | ×C             |
|---------------------------|----------------|----------------|-------------|-----------|-------------|-------------|----------------|
| PO#                       | Status         | Approved Date  | Currency    | Amount    | Rem. Amount | Contact     | Operating Unit |
| 12345678/0<br>Standard PO | • Open         | 10/05/2018     | USD         | 8,390.20  | 0           | Bird, Larry | Twitter, Inc.  |

#### Saving a search

Save a search by selecting "Create New View" under the Search drop down box.

| PURCHASE ORDERS    | INVOICES PAYMENTS CASE       | S CHANGE REQUESTS | COMPANY INFO DOCUMENTS   |         |                |
|--------------------|------------------------------|-------------------|--------------------------|---------|----------------|
| Q Saved Searches ⊽ | Status is Open × Search Purc | hase Orders       |                          |         | × C            |
| Public Views       | Status Approved Date         | Currency Amount   | Rem. Amount              | Contact | Operating Unit |
| None               |                              |                   |                          |         |                |
| ≡ My Views         |                              |                   |                          |         |                |
| None               |                              |                   |                          |         |                |
| Wiew Search        |                              |                   |                          |         |                |
| Ø Update View      |                              |                   |                          |         |                |
| Seset to Default   |                              |                   | Durchasse Orders         |         |                |
| - Create New View  |                              |                   | Purchase Orders          |         |                |
| + Create New View  | _                            |                   | No Purchased Orders yet. |         |                |

Name the New View, and decide if this View should be:

- Public (shared with others in your Company that also have access to the Portal)
- Default (displayed on login)

Save the View.

| Create New View                       |                                                            |
|---------------------------------------|------------------------------------------------------------|
| Name<br>Open Purchase Orders          |                                                            |
| Slide below to make this view private | Slide below to make this view your default view<br>Default |
| *                                     |                                                            |
| Search Criteria                       | •                                                          |
| Status is Open                        |                                                            |
|                                       |                                                            |
|                                       |                                                            |
|                                       |                                                            |
|                                       |                                                            |
|                                       | Cancel Sav                                                 |

Supplier Connect offers the ability to search and create new views from any tab (Invoice, Payments, etc.).